## Procedura per scaricare l'attestato di abilitazione

- 1. Tramite Google digitale "FIGC Portale servizi"
- 2. Scegli " Sei un tecnico ? " "Clicca qui"
- 3. Se non sei ancora iscritto segui la procedura "Scegliendo nuovo utente " utilizzando la stessa email usata su STCORSI
- 4. Altrimenti scegli "Accedi"
- 5. Viene chiesta email e password
- 6. Una volta entrati sul sito scegli  $\rightarrow$  Diplomi e Licenze
- 7. Al centro della pagina, in alto, compare "Download"
- 8. Scarichi in questo modo il tuo tesserino

| Licenze<br>Il download delle licenze sono disponibili solo se non scadute                 |                                          |   |
|-------------------------------------------------------------------------------------------|------------------------------------------|---|
|                                                                                           | <b>≵</b> Download<br>Terza categoria     |   |
| Diplomi/Attestazioni<br>Il download dei diplomi e/o delle attestazioni sono disponibili s | olo se conseguiti dopo il 1 Gennaio 2019 | Ν |